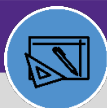

\* \_ - T-- & +- \_

## WAREHOUSE MANAGE INVENTORY ADJUSTMENT (UOM CONVERSION ONLY)

Pa waaa UOM

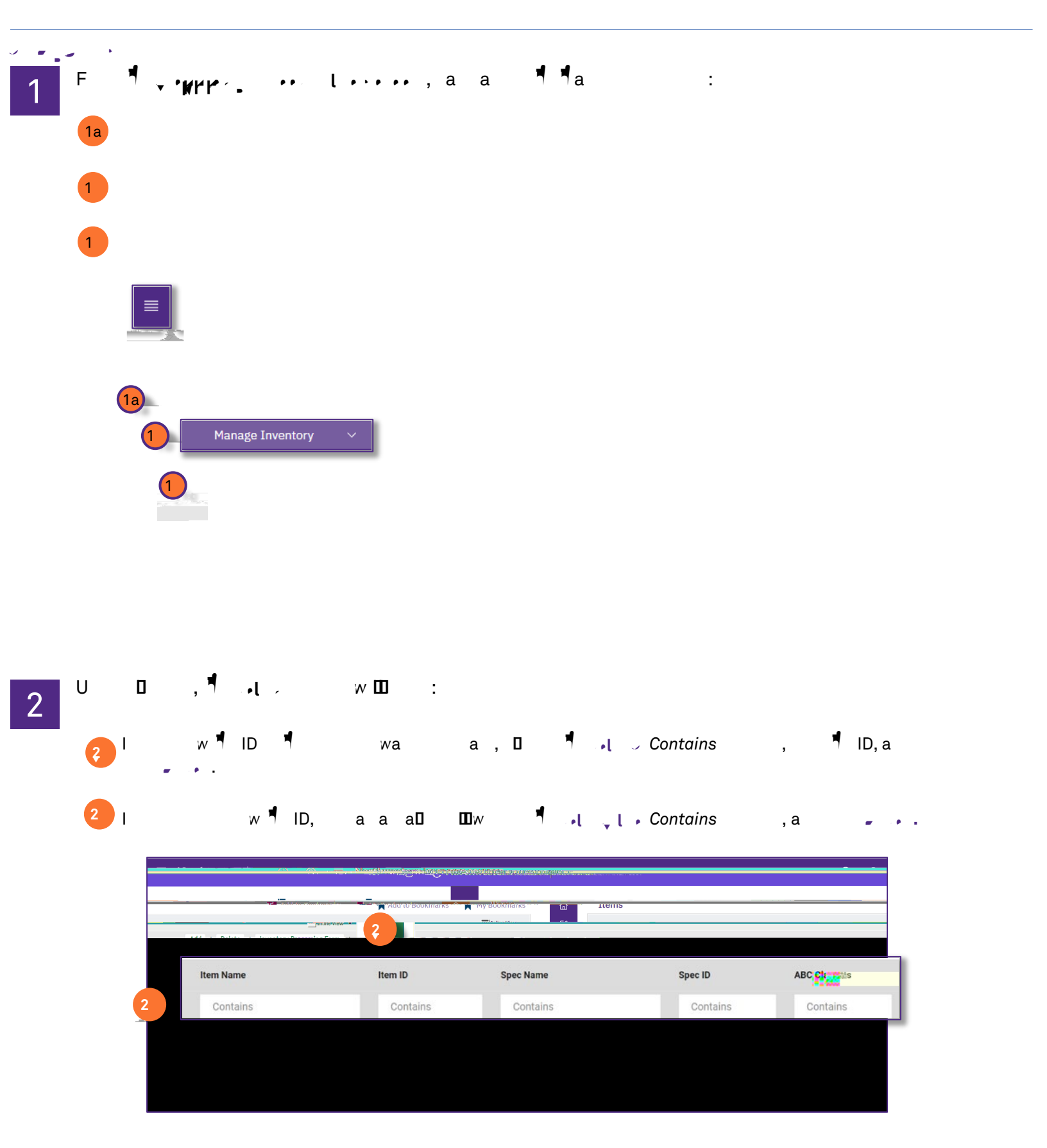

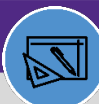

🏌 📮 🛛 Trail & 👘 💪

## WAREHOUSE MANAGE INVENTORY ADJUSTMENT (UOM CONVERSION ONLY)

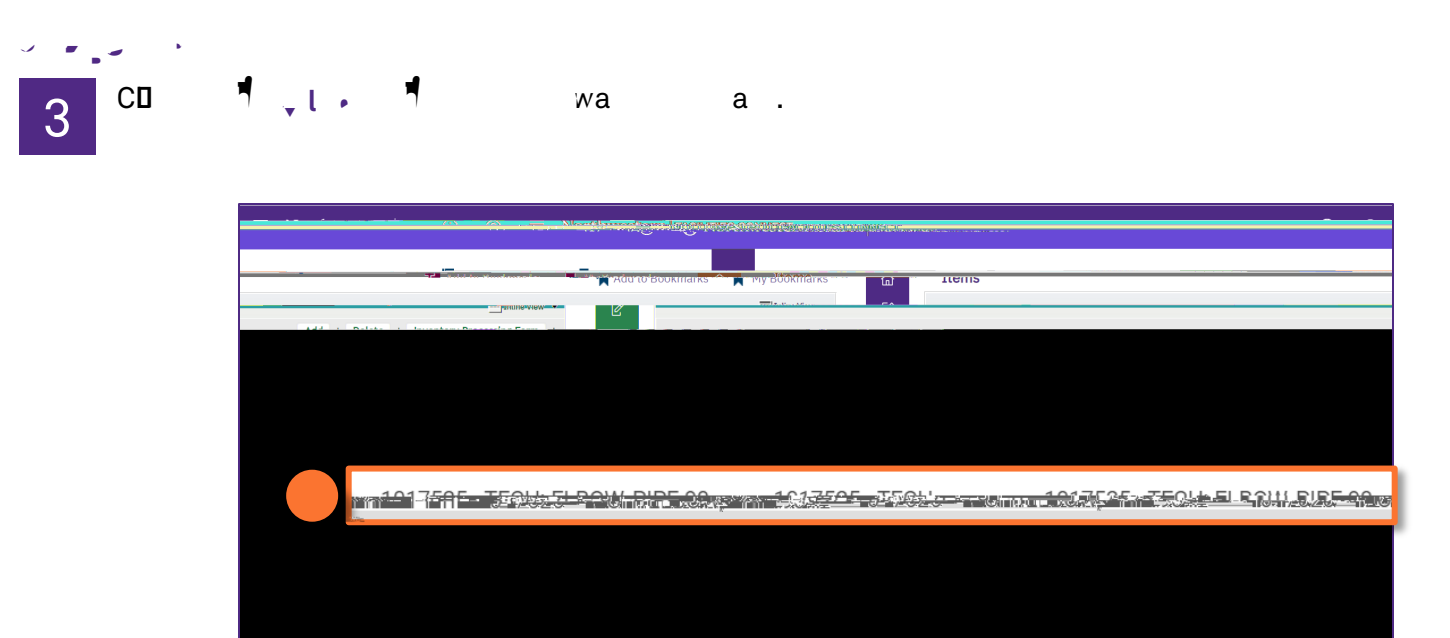

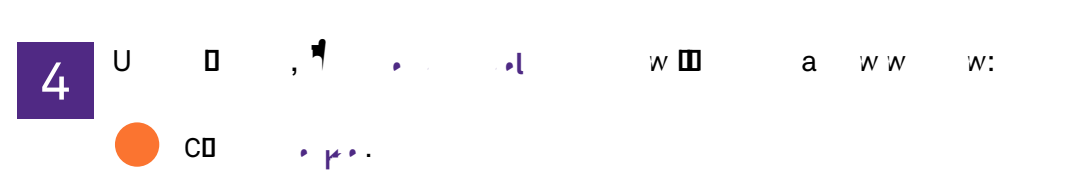

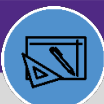

🏷 - Tre & 🗤 💪

## WAREHOUSE MANAGE INVENTORY ADJUSTMENT (UOM CONVERSION ONLY)

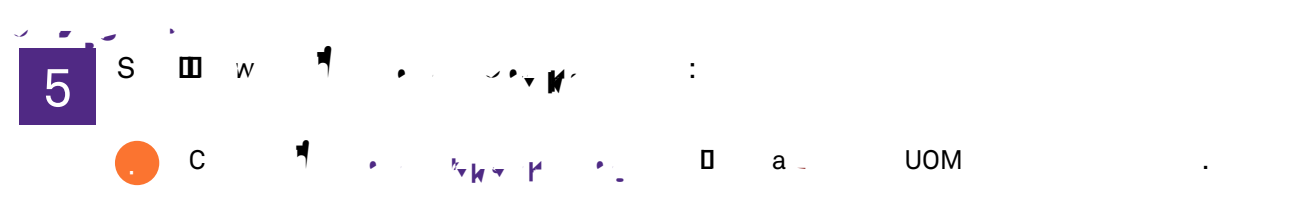

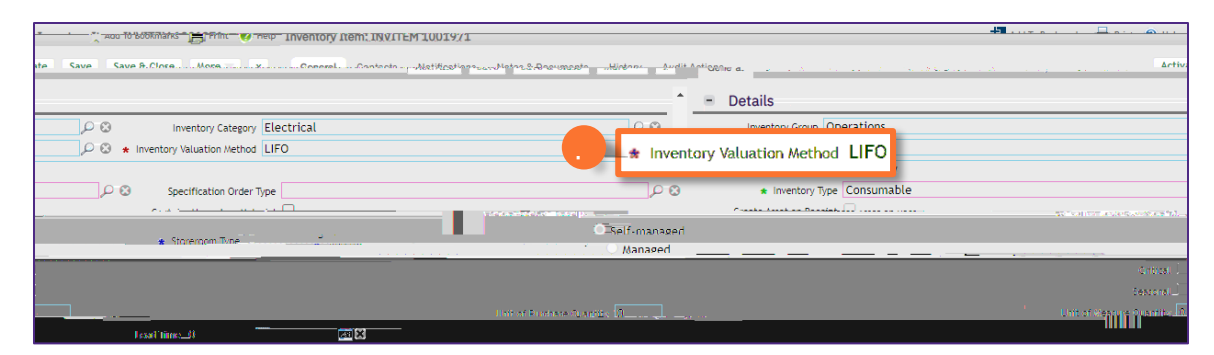

| PIa 1 a, ala LIFO, UOM | < ▼ ~        |                     |             |        |             |
|------------------------|--------------|---------------------|-------------|--------|-------------|
|                        | P <b>D</b> a | <b>∮</b><br>₩ 🛄 - ₩ | a , ¶<br>□. | aD a 🧧 | LIFO, 📍 UOM |

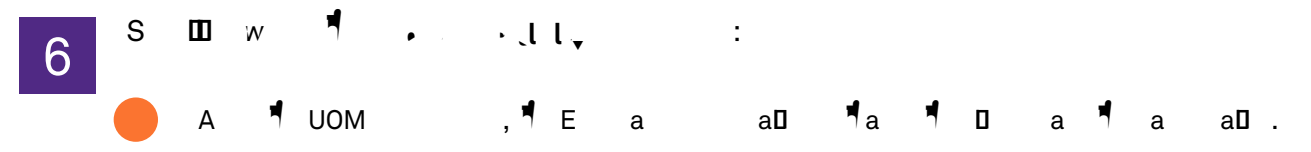

| y 🔚 🛋 Internet 🦗 Enternet in the second second |  |
|----------------------------------------------------------------------------------------------------|--|
|                                                                                                    |  |
|                                                                                                    |  |
| Estimated Stock Value On Hand                                                                                                    |  |
|                                                                                                    |  |
|                                                                                                    |  |
|                                                                                                    |  |
|                                                                                                    |  |
|                                                                                                    |  |
|                                                                                                    |  |
|                                                                                                    |  |
|                                                                                                    |  |
|                                                                                                    |  |
|                                                                                                    |  |

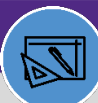

Y \_ \_ \_ \_ \_ & +- \_

## WAREHOUSE MANAGE INVENTORY ADJUSTMENT (UOM CONVERSION ONLY)

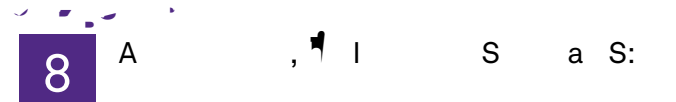

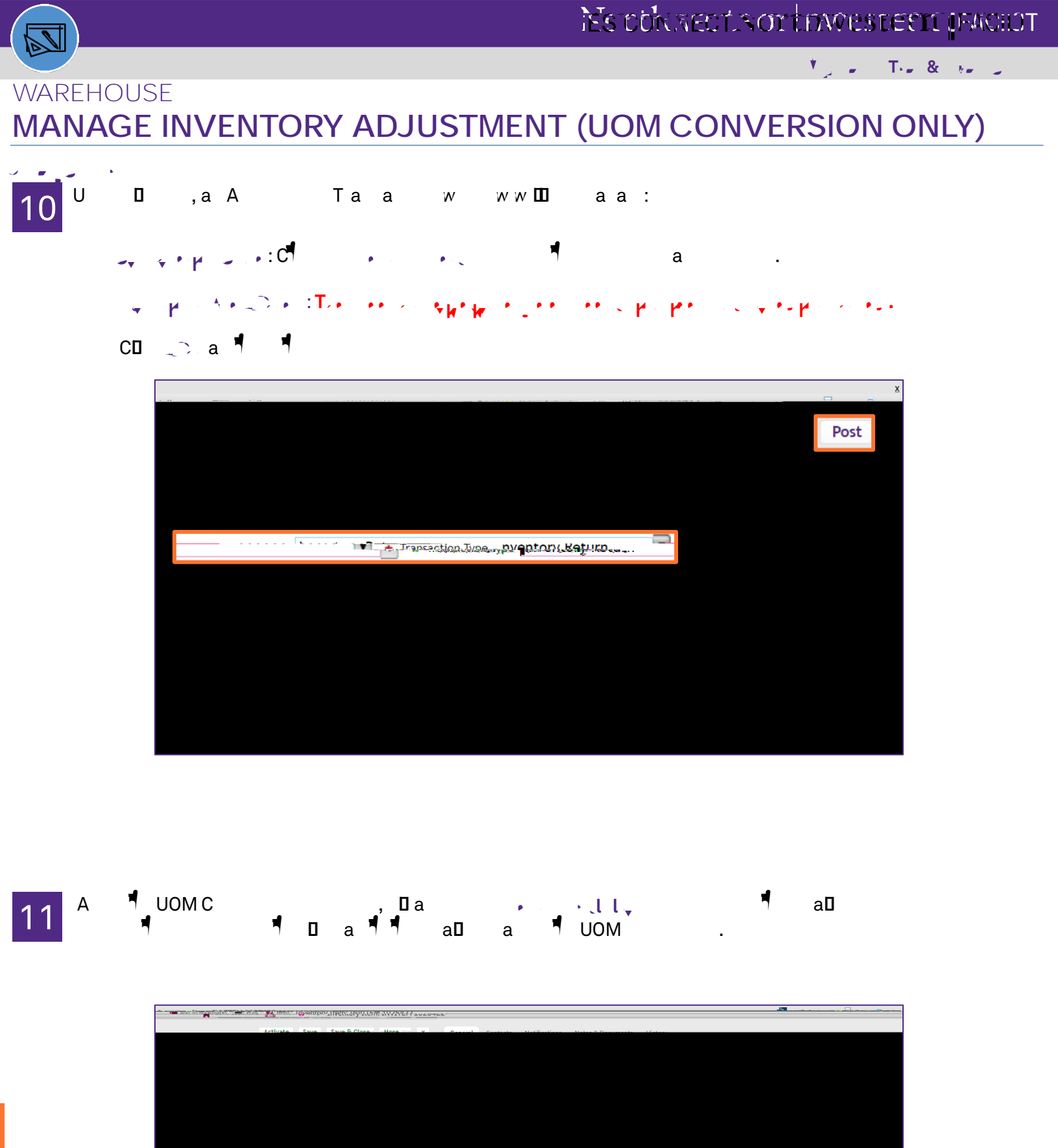